# Esempio di configurazione di avvio iSCSI UCS

# Sommario

Introduzione Prerequisiti Requisiti Componenti usati Convenzioni Configurazione Verifica Risoluzione dei problemi Informazioni correlate

## **Introduzione**

In questo documento viene descritto come avviare il sistema da Internet Small Computer System Interface (iSCSI) sulla piattaforma Cisco Unified Computing System (UCS) e come eseguire la risoluzione dei problemi di base. I destinatari sono gli amministratori UCS che hanno una conoscenza di base delle funzioni UCS.

# **Prerequisiti**

#### **Requisiti**

Prima di provare questa configurazione, accertarsi di soddisfare i seguenti requisiti:

- UCS è configurato.
- I blade e lo storage sono entrambi dotati di connettività Layer 2 (L2).
- Il profilo del servizio è configurato con le VLAN corrette sulle schede di interfaccia di rete virtuali (vNIC).
- Viene utilizzata la scheda di interfaccia virtuale (VIC) Cisco. L'adattatore VIC può essere un M81KR, un VIC1240 o un VIC1280.
- La versione minima di UCS è 2.0(1)a.
- Sono disponibili il nome qualificato iSCSI (IQN) e l'indirizzo IP del portale destinazione iSCSI del sistema di storage.
- Èdisponibile l'ID della LUN (Logical Unit Number) di avvio.

#### Componenti usati

Il documento può essere consultato per tutte le versioni software o hardware.

Le informazioni discusse in questo documento fanno riferimento a dispositivi usati in uno specifico

ambiente di emulazione. Su tutti i dispositivi menzionati nel documento la configurazione è stata ripristinata ai valori predefiniti. Se la rete è operativa, valutare attentamente eventuali conseguenze derivanti dall'uso dei comandi.

#### **Convenzioni**

Fare riferimento a <u>Cisco Technical Tips Conventions per ulteriori informazioni sulle convenzioni</u> <u>dei documenti.</u>

# **Configurazione**

In questa procedura viene descritto come configurare il profilo del servizio per l'avvio iSCSI.

1. Selezionare la VLAN iSCSI come VLAN nativa sull'ultima vNIC; utilizzare l'ultima vNIC per evitare problemi con le installazioni di ESXi

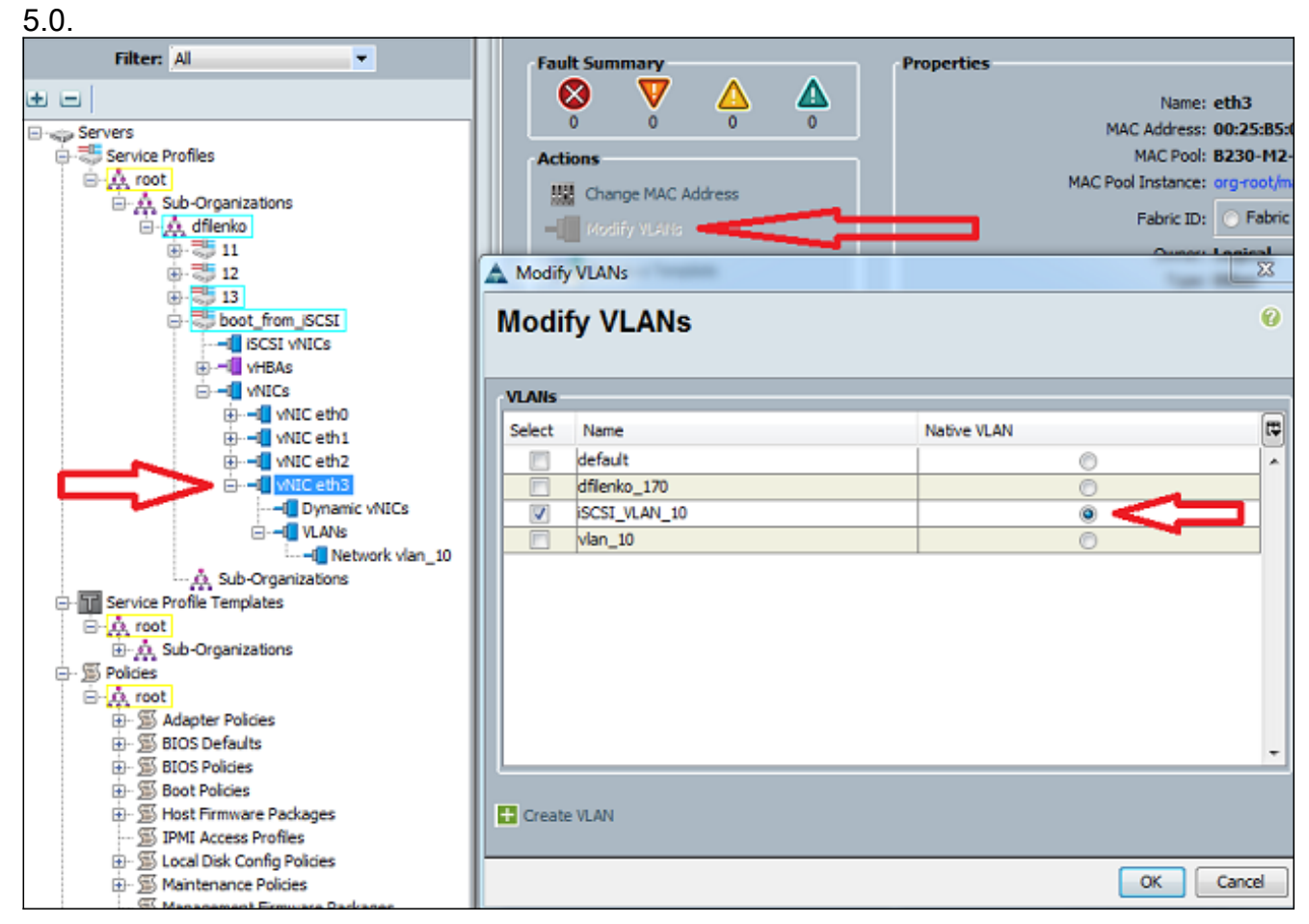

2. Creare una vNIC iSCSI virtuale che funga da segnaposto per la configurazione iSCSI. Questa non è una vNIC effettiva; è un segnaposto di configurazione iBFT (iSCSI boot firmware table) per la configurazione di avvio iSCSI. Utilizzare questa configurazione:Le vNIC di overlay devono essere quelle con VLAN nativa configurata nel passaggio 1.Modificare i criteri della scheda iSCSI solo se necessario.La VLAN è quella definita come nativa nel passaggio 1.**Nota:** non assegnare un indirizzo MAC.

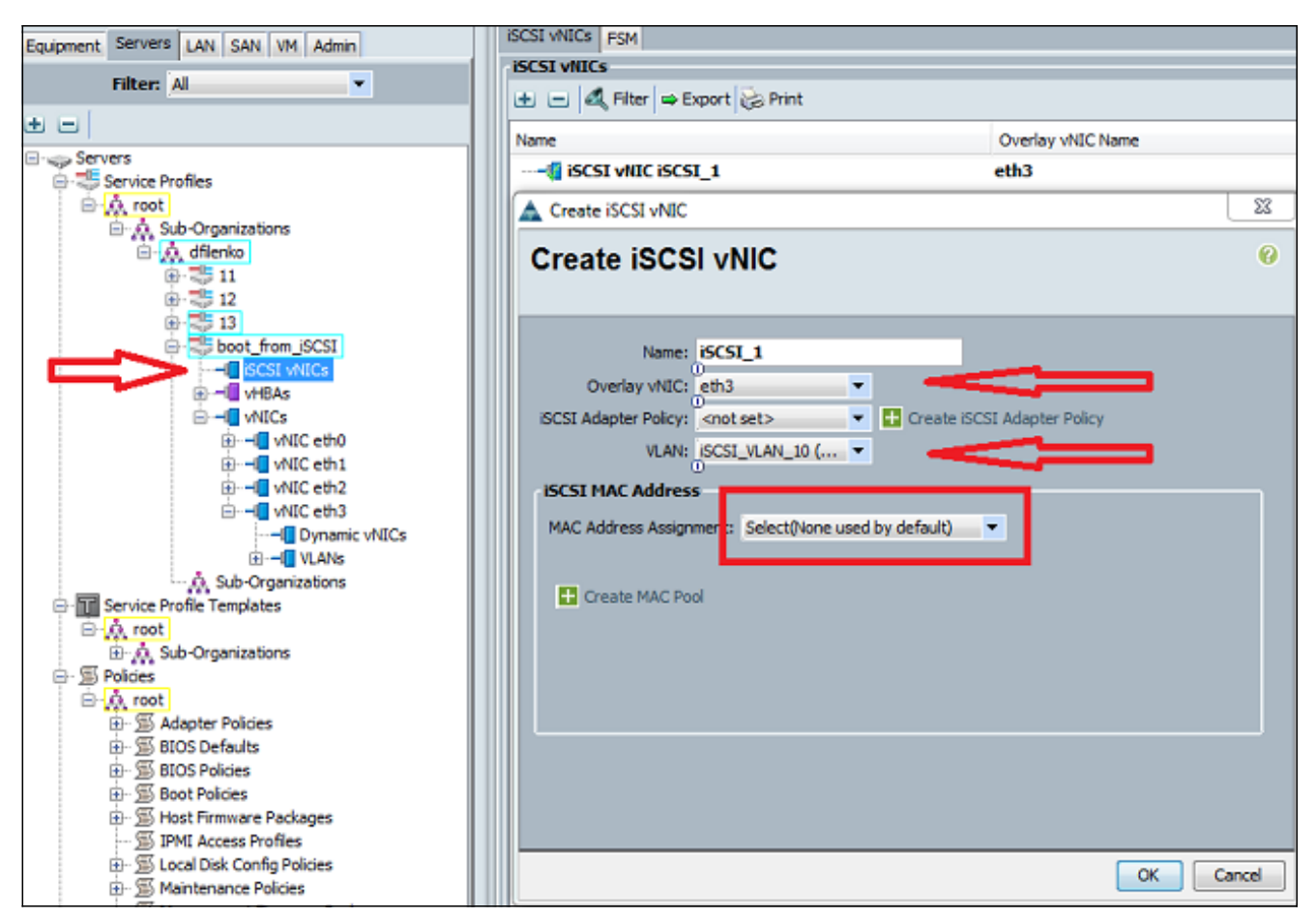

 Nella scheda Server:Fare clic su boot\_from\_SCSI.Fare clic sulla scheda Boot Order (Ordine di avvio).Espandere le vNIC iSCSI e fare doppio clic sulla vNIC iSCSI appropriata per aggiungerla all'elenco dei dispositivi.Fare clic su Set Boot

| Parameters. |  |
|-------------|--|
|             |  |

| Servers LAN SAN VM Admin      | General Storage        | Network ISCSI vNICs        | Boot Order | Virtual Machines                                  | FC Zones                    | Policies               | Server Details                        | FSM                   | VIF Paths                    | Faults    | Events               |
|-------------------------------|------------------------|----------------------------|------------|---------------------------------------------------|-----------------------------|------------------------|---------------------------------------|-----------------------|------------------------------|-----------|----------------------|
| Filter: Al                    | Actions<br>Modify Boot | Policy                     | 分          | 2                                                 |                             |                        |                                       |                       |                              |           |                      |
| ers                           | Specific Boot Po       | olicy                      |            |                                                   |                             |                        |                                       |                       |                              |           |                      |
| Service Profiles              | Local Device           | es                         | ۲          | Boot Order                                        | _                           | -                      | _                                     | -                     | _                            | -         |                      |
| Sub-Organizations             |                        |                            |            | Reboot on Boo                                     | t Order Cha                 | nge: 🔃                 |                                       |                       |                              |           |                      |
| 0-30 11                       | vNICs                  |                            | 8          | Enforce vNIC/vH                                   | BA/ISCSI N                  | me: 🔽                  |                                       |                       |                              |           |                      |
| €-512 1<br>B-513<br>B-5555 11 | vHBAs                  |                            | ۲          | WARNINGS:<br>The type (primar<br>The effective or | y/secondar<br>der of boot ( | y) does n<br>devices w | ot indicate a boo<br>ithin the same d | t order<br>evice d    | presence.<br>lass (LAN/St    | orage/ISI | CSI) is d            |
| iSCSI vNICs     ·     vHBAs   | iSCSI vNICs            |                            | ۲          | If Enforce vNIC<br>If it is not select            | :/vHBA/IS<br>ed, the vNIC   | CSI Nam<br>Cs/vHBAs    | e is selected an<br>(SCSI are select  | d the vi<br>ted if th | NIC/VHBA/IS<br>rey exist, of | CSI does  | s not exi<br>he vNIC |
| E U vNICs<br>B U vNIC eth0    | Scsi     Set Boot      | vNIC iSCSI_1<br>Parameters | -          |                                                   | Expo                        | rt 😸 Pr                | int                                   |                       |                              |           |                      |
|                               | L L                    |                            |            | Name                                              |                             |                        | Order                                 |                       | VNEC/                        | HBA/ISC   | SI VNIC              |
| White etc2                    |                        | 1                          |            | - @ CD-ROM                                        |                             |                        | 1                                     |                       |                              |           |                      |
|                               | 1 1                    | 4                          |            |                                                   |                             |                        | 2                                     |                       |                              |           |                      |
| ⊕ - ULANS                     | L                      | J                          |            | iscs.                                             | I .                         |                        |                                       |                       | iSCSI                        | 1         |                      |
| Sub-Organizations             |                        |                            |            |                                                   |                             |                        |                                       |                       |                              |           |                      |
| Service Profile Templates     |                        |                            |            |                                                   |                             |                        |                                       |                       |                              |           |                      |
| O, root                       |                        |                            |            |                                                   |                             |                        |                                       |                       |                              |           |                      |

4. Definire i parametri di avvio iSCSI:Impostare l'assegnazione del nome iniziatore su Manuale, quindi immettere il nome iniziatore in formato IQN o EUI (Universal Identifier) esteso. Un esempio è iqn.2013-01.com.myserver124.Immettere l'indirizzo IPv4 e la subnet mask dell'iniziatore. Se il controller di archiviazione si trova nella stessa subnet, non è necessario definire un gateway predefinito o alcun server DNS (Domain Name System).Utilizzare le informazioni IQN e IP configurate per il masking LUN sul controller di storage.

| Actions        |                        |                                                                                                    |                                                          |                                                          |                    |        |          |
|----------------|------------------------|----------------------------------------------------------------------------------------------------|----------------------------------------------------------|----------------------------------------------------------|--------------------|--------|----------|
| Modify Boot    | Policy                 |                                                                                                    |                                                          |                                                          |                    |        |          |
| Specific Boo   | Set iSCSI Boot         | Parameters                                                                                                    | _                                                        |                                                          |                    |        |          |
| Local De       | Set iSCSI              | Boot Para                                                                                                    | ameters                                                  |                                                          |                    |        |          |
| vNICs<br>vHBAs | Name: iSCSI_1          |                                                                                                    |                                                          |                                                          |                    |        |          |
|                | Authentication         | Profile: <u> </u> <not set)<="" th=""><th>× •</th><th>Create ISCSI Authentication</th><th>Profile</th><th></th><th></th></not> | × •                                                      | Create ISCSI Authentication                              | Profile            |        |          |
| Set B          | Initiator Name         | Assignment: Mar                                                                                                    | nual                                                     | •                                                        |                    |        |          |
|                | Initiator Name         | iqn.2013-01.                                                                                                    | com.myserver                                             | 1                                                        |                    |        |          |
|                | Click <u>here</u> to e | determine if this ini<br>QN Suffix Pool                                                                                        | tiator name is av                                        | ailable.                                                 |                    |        |          |
|                | Initiator Add          | ress                                                                                                    |                                                          |                                                          |                    |        |          |
|                | Initiator IP A         | ddress Policy: Sta                                                                                                    | atic                                                     | •                                                        |                    |        |          |
|                | IPv4 Ad                | dress: <b>14.17.10</b> .                                                                                                    | 100                                                      |                                                          |                    |        |          |
|                | Subnet                 | Mask: 255.255.2                                                                                                    | 55.0                                                     |                                                          |                    |        |          |
|                | Default Gat            | eway: 0.0.0.0                                                                                                    | _                                                        |                                                          |                    |        |          |
|                | Primary                | DNS: 0.0.0.0                                                                                                    | -                                                        |                                                          |                    |        |          |
|                | Click here to          | determine if this                                                                                                    | initiator address i                                      | s available.                                             |                    |        |          |
|                | Create                 | IP Pool                                                                                                    |                                                          | s available.                                             |                    |        |          |
|                |                        |                                                                                                    |                                                          |                                                          |                    |        |          |
|                |                        |                                                                                                    |                                                          |                                                          |                    |        |          |
|                | Minimum on             | e instance of iS0                                                                                                    | <ul> <li>iSCSI Static</li> <li>SI Static Targ</li> </ul> | Target Interface O iSCSI Aut<br>et Interface and maximum | two are allowed.   |        |          |
|                | Name                   | Priority                                                                                                    | Port                                                     | Authentication Profile                                   | ISCSI IPV4 Address | LUN Id | Ę        |
|                |                        |                                                                                                    |                                                          |                                                          |                    |        | <b>^</b> |
|                |                        |                                                                                                    |                                                          |                                                          |                    |        | 1        |
|                |                        |                                                                                                    |                                                          |                                                          |                    |        | 1        |
|                |                        |                                                                                                    |                                                          |                                                          |                    |        |          |

5. Fare clic sul segno più (+) per aggiungere le informazioni sulla destinazione di archiviazione:Immettere il nome IQN della destinazione iSCSI nel campo Nome destinazione iSCSI.Immettere l'indirizzo IP del portale iSCSI di destinazione nel campo Indirizzo IPv4.Se necessario, modificare l'ID LUN di destinazione.

| Specifi | c Boo                   | Set iSCSI Boot Para                                                                                                    | meters                  |        |                             |                    |        |       | 23     |
|---------|-------------------------|----------------------------------------------------------------------------------------------------|-------------------------|--------|-----------------------------|--------------------|--------|-------|--------|
| Loc     | al De                   | Set iSCSI Bo                                                                                                    | oot Para                | meters |                             |                    |        |       | 0      |
|         | 3As                     | Name: iSCSI_1                                                                                                    |                         |        |                             |                    |        |       | Î      |
| isc     | SI VN<br>-1 IS<br>Set B | Authentication Prof<br>Initiator Name<br>Initiator Name Ass                                                                | ile: <not set=""></not> | al 🔹 🗸 | eate iSCSI Authentication F | Profile            |        |       |        |
|         | Cre                     | eate iSCSI Static Targe                                                                                                    | t                       |        |                             |                    | 22     |       |        |
|         | Cre                     | eate iSCSI St                                                                                                    | atic Tar                | get    |                             |                    | 0      |       |        |
|         | Auth                    | CSI Target Name: Ign.<br>Priority: 1<br>Port: 326(<br>ientication Profile: <no<br>IPv4 Address: 14,1<br/>LUN ID: 0</no<br> | tset>                   | • :    | Create iSCSI Authenticat    | ion Profile        | 8      |       | E      |
|         |                         | Name                                                                                                    | Priority                | Port   | Authentication Profile      | ISCSI IPV4 Address | LUN Id | (III) |        |
|         |                         | iqn.1992-08.c                                                                                                    | 1                       | 3260   |                             | 14.17.10.13        | 0      |       |        |
|         |                         |                                                                                                    |                         |        |                             |                    | 5      | 1     |        |
|         |                         | •                                                                                                    |                         |        | m                           |                    |        |       | •      |
|         |                         |                                                                                                    |                         |        |                             |                    |        | ОК    | Cancel |

6. Associare il profilo del servizio al server.

## **Verifica**

Attualmente non è disponibile una procedura di verifica per questa configurazione.

# Risoluzione dei problemi

Le informazioni contenute in questa sezione permettono di risolvere i problemi relativi alla configurazione.

1. Se il profilo del servizio non viene associato al blade e viene visualizzato questo messaggio di errore, controllare la configurazione vLAN nativa della vNIC sovrapposta per verificare che sia selezionata la vLAN

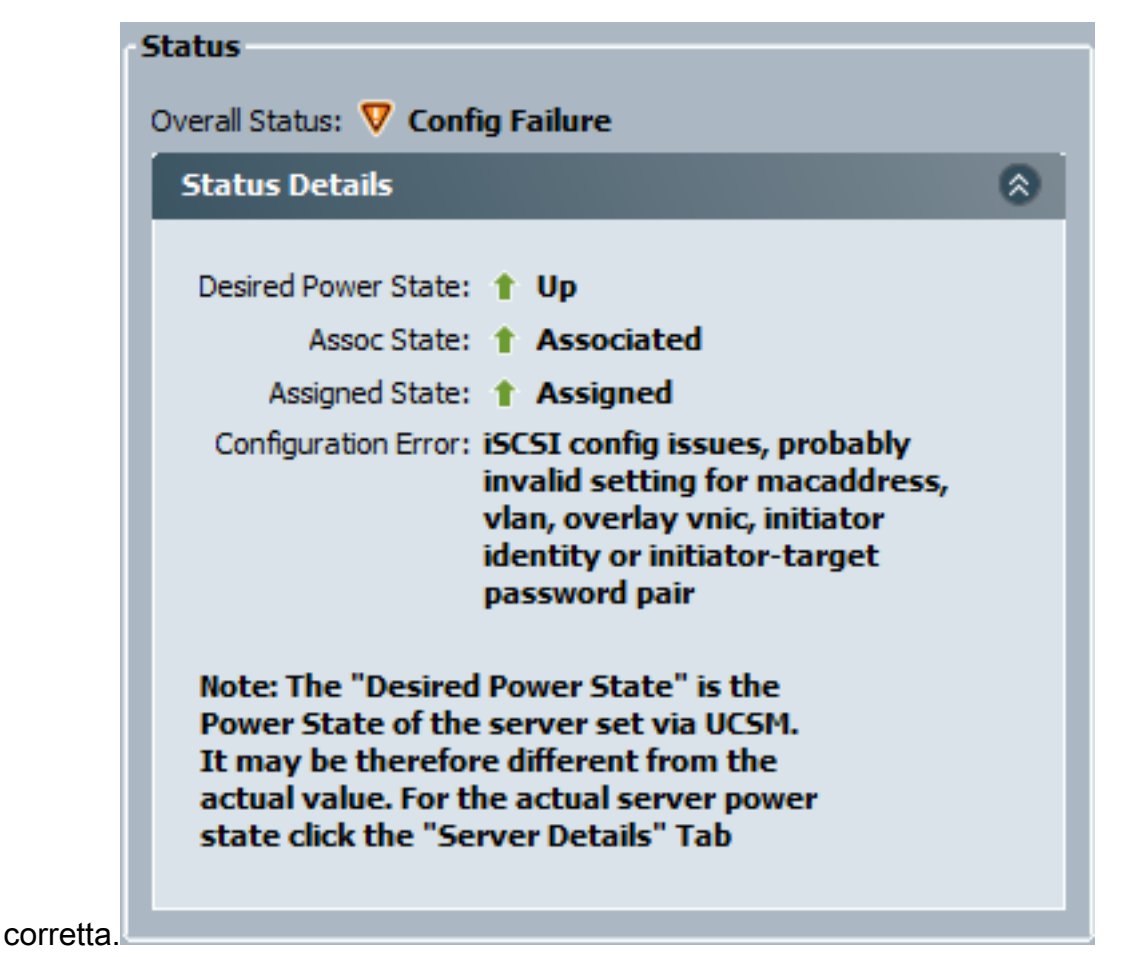

2. Se il blade non riesce a collegare il LUN dopo l'associazione del profilo del servizio, connettersi all'interfaccia della riga di comando (CLI) di UCS Manager (UCS Manager). Questo è un esempio di connessione riuscita:

```
F340-31-13-FI-1-A# connect adapter 1/1/1
adapter 1/1/1 # connect
No entry for terminal type "vt220";
using dumb terminal settings.
adapter 1/1/1 (top):1# attach-mcp
No entry for terminal type "vt220";
using dumb terminal settings.
adapter 1/1/1 (mcp):1# iscsi_get_config
vnic iSCSI Configuration:
vnic_id: 5
         link_state: Up
      Initiator Cfg:
    initiator_state: ISCSI_INITIATOR_READY
initiator_error_code: ISCSI_BOOT_NIC_NO_ERROR
              vlan: 0
        dhcp status: false
               IQN: iqn.2013-01.com.myserver124
            IP Addr: 14.17.170.2
        Subnet Mask: 255.255.255.0
            Gateway: 14.17.170.254
         Target Cfg:
         Target Idx: 0
              State: ISCSI_TARGET_READY
```

- 3. Se lo stato del ping ha esito negativo, verificare la configurazione di rete e le impostazioni IP. Il ping deve funzionare prima che l'iniziatore possa collegarsi a una destinazione.
- Controllare lo stato di destinazione. In questo esempio di connessione interrotta, l'iniziatore non è registrato sul controller di storage. Lo stesso errore viene restituito se non è possibile trovare il LUN 0.

```
Target Cfg:

Target Idx: 0

State: INVALID

Prev State: ISCSI_TARGET_GET_LUN_INFO

Target Error: ISCSI_TARGET_GET_HBT_ERROR

IQN: iqn.1992-08.com.netapp:sn.111111

IP Addr: 14.17.10.13

Port: 3260

Boot Lun: 0

Ping Stats: Success (9.396ms)
```

5. Se il ping ha esito positivo, ma lo stato della destinazione non è valido, controllare la configurazione di masking LUN e la registrazione dell'host sul controller di storage.

## Informazioni correlate

- Guida alla configurazione dell'interfaccia utente di Cisco UCS Manager, versione 2.0: Avvio iSCSI
- UCS 2.0(1) iSCSI Boot
- Documentazione e supporto tecnico Cisco Systems